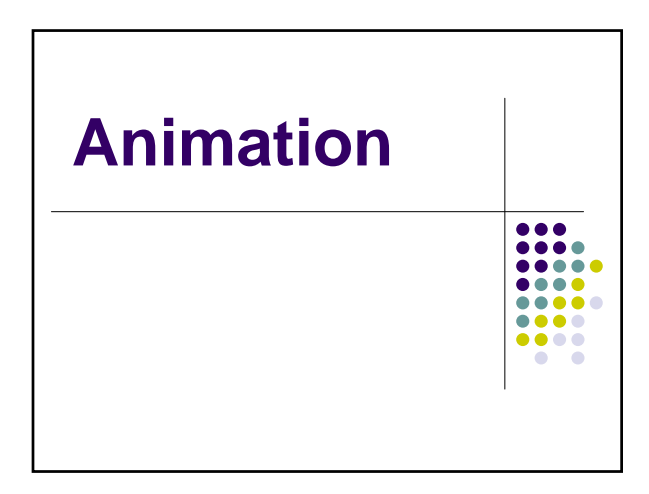

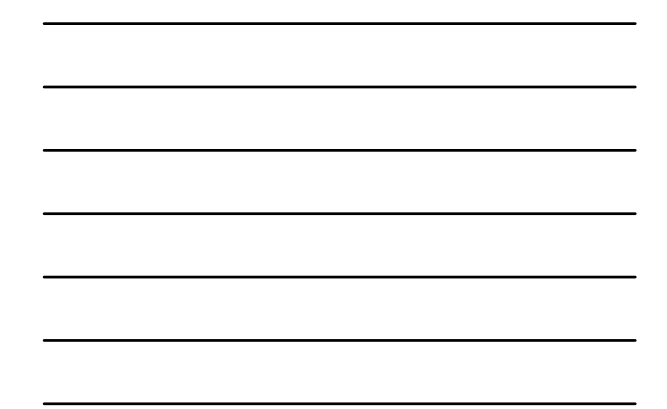

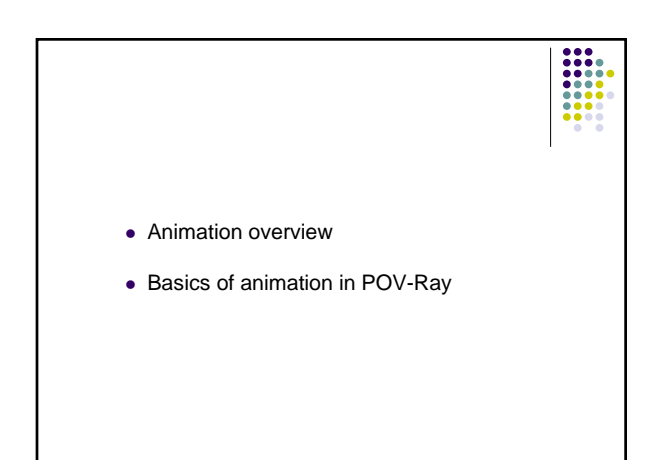

### Animation

- Why it is possible
- History
- Combining art and technology

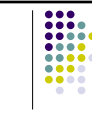

### **Classical Animation**

- Story
- Storyboard
- SoundtrackDetailed layout

• Layout <-->Sound

- Pencil test
  - Transfer to cels

• Inbetweening

Keyframes

- Paint cels
- Photograph cels

### **Twelve Techniques of Disney**

- Squash and Stretch
- Anticipation
- Staging
- Straight-ahead/pose-to-pose action
- Follow-through/overlapping action
- Slow-in/slow-out
- Arcs for motion
- Secondary action
- Timing
- Exaggeration
- Solid modeling
- Character personality
   The

Quoted from Issac Kerlow. The Art of 3D Computer Animation and Effects

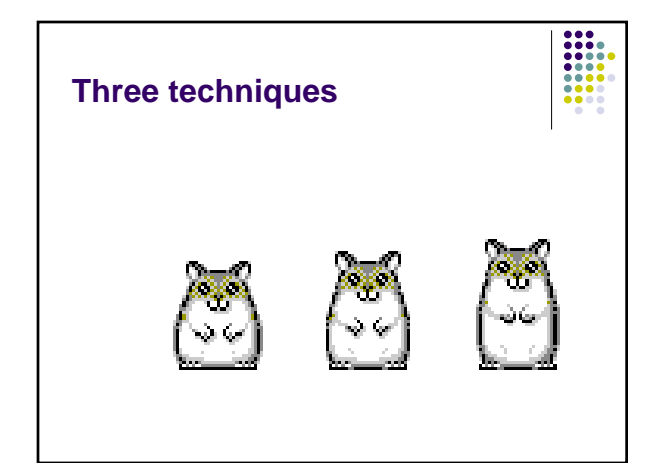

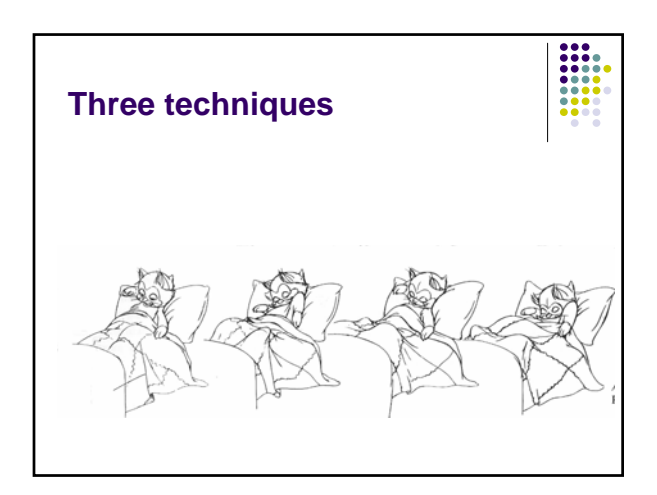

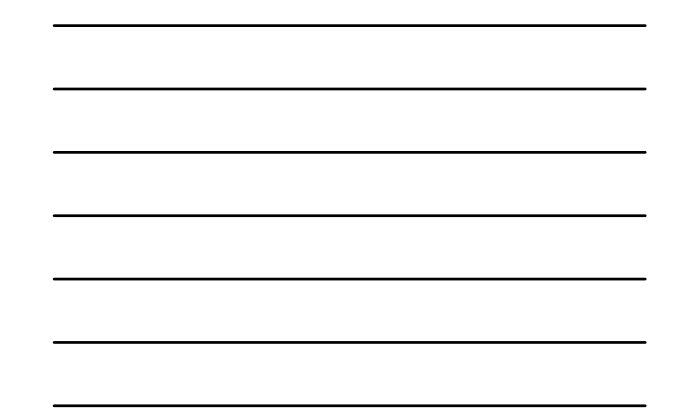

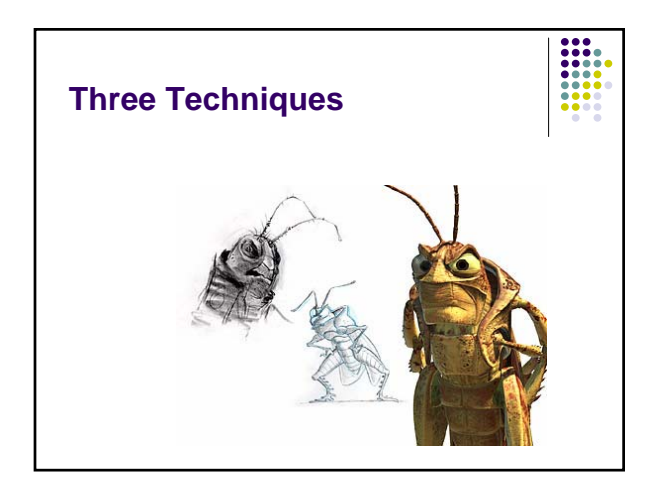

# **History of Animation**

- Crossover of 3D animation with traditional animation
- Who Framed Roger Rabbit?
- Luxo, Jr. (http://www.pixar.com/shorts/ljr/)

# **Types of Animation Systems**

- Low-level
- Procedural
- Representational
- Stochastic
- Behavioral

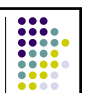

### Low-level

- Scripting systems
- Keyframe systems
- Spline-driven

### **Procedural**

- Movement as a function of time
- Visualize laws of physics
- "Cartoon Laws of Physics"
- POV-Ray example

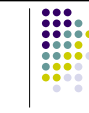

### Representational

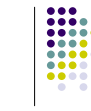

- Allows an object to change shape
- Three categories:
  - Articulated objects Luxo, Jr.
  - Soft objects Cave Troll in LOTR
  - Morphing cat in Harry Potter

# Stochastic Animation

- Controlled randomness
- Large groups of "actors"
- Examples:
  - Fireworks, fire, water falls
- Genesis sequence from Star Trek II: The Wrath of Khan

### **Behavioral Animation**

- Rule-based
- Objects or "actors" react to their environment
- Examples
  - Schools of fish, flocks of birds
- Stanley and Stella Break the Ice
- Stampede scene from The Lion King
- Battle scenes in LOTR

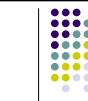

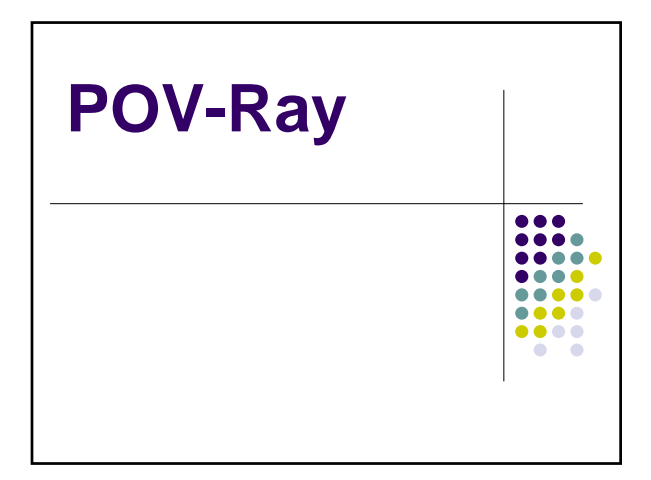

### **POV-Ray Animation**

- POV Ray does NOT generate animations
- POV Ray generates the frames on separate .bmp files
- Frames are sequentially numbered in ascending order
- An external program to take those frames and put them into an animation is needed

# **POV-Ray animation**

- There are two halves to animation support:
  - Telling POV Ray to render more than one frame
  - Modify the POV scene file to change on each frame

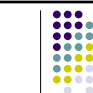

### **POV-Ray Animation**

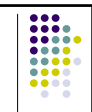

- To render more than one frame
  - Settings in the INI file (or on the command line)
- To change the scene on every frame
  - Clock and Phase keywords

### **INI Settings**

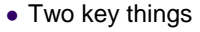

- Setting the range of frames to render
  - Initial\_Frame
  - Final\_Frame
- Setting the time that occurs between the first and last frames
  - Initial\_Clock
  - Final\_Clock

## **INI Settings**

### • Example

- Initial\_Frame=1
  Final\_Frame=60
  Initial\_Clock=0
  Distance
- Final\_Clock=1
- POV Ray will render 60 frames. The clock will start at 0 and will end at 1, increasing at intervals of 1/60 for each frame.

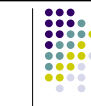

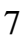

### **INI Settings**

- You need to set this under the desired resolution entry in your INI file
- INI file
  In the example here, if you select the [320x240, 60F AA] option, it will render 60 frames, but if you select the [800x600, No AA], it will render one frame.

[800x600, No AA] Width=800

[320x240, 60F AA] Width=320 Height=240 Antialias=On Initial\_Frame=1 Final\_Frame=60 Initial\_Clock=0 Final\_Clock=1

Height=600

Antialias=On

### Modify INI file for animation

- 1. Locate the INI file
- 2. Open the INI file
- 3. Add the animation options
- 4. Select the animation options for rendering

# Step 1: Locate INI file

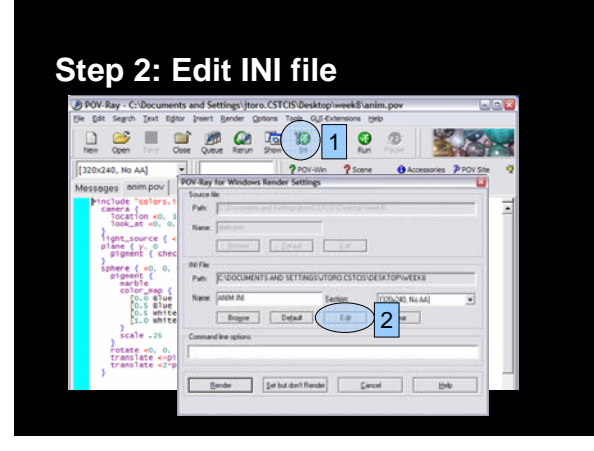

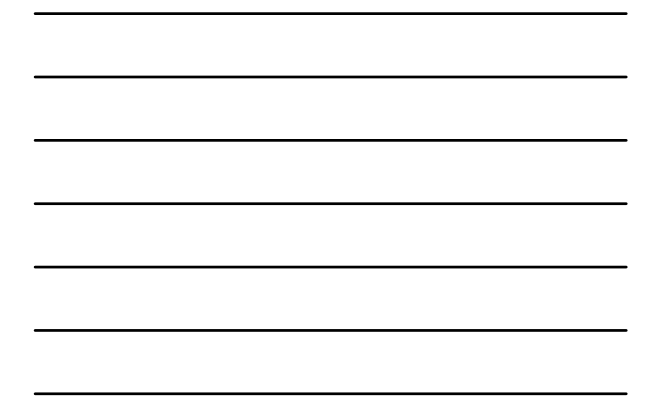

### **Step 3: Add animation settings**

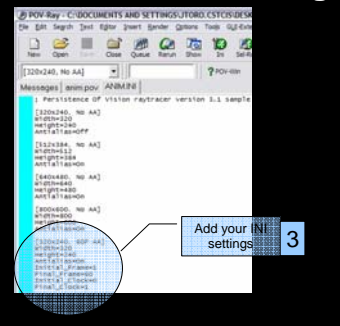

# Step 4: Select the settings

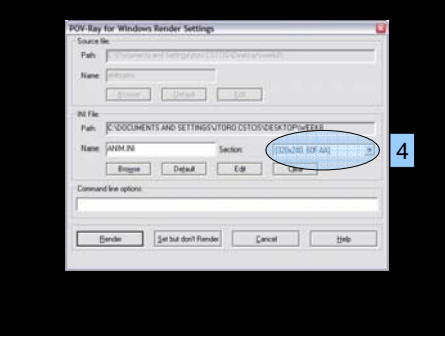

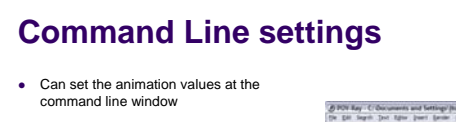

+KFIN Same as Initial\_Frame=n +KFFN Same as Final\_Frame=n +KIN.N Same as Initial\_Clock=n.n +KFN.N Same as Final\_Clock=n.n

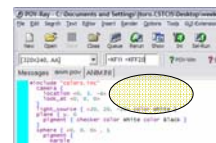

### **Code modifications**

- The Clock variable
- Its value changes for each frame (automatically)
- By default, it goes from 0.0 to 1.0, no matter how many frames you have

# POV-Ray • sphere { <0,0,0>,1 + clock } • ini file: Initial\_Frame = 1 Final\_Frame = 20 Initial\_Clock = 0.0 Final\_Clock = 2.0

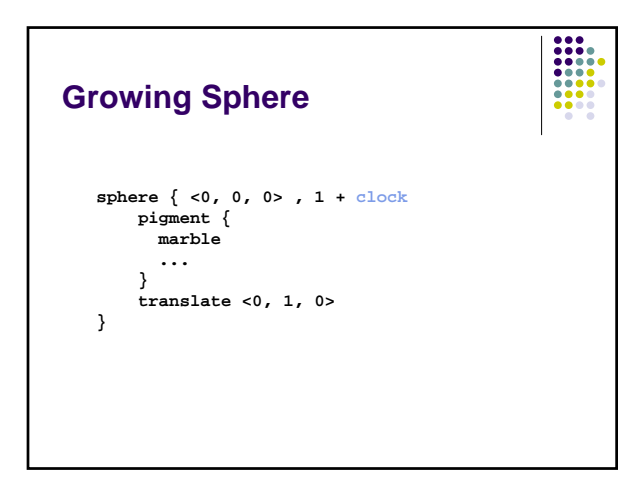

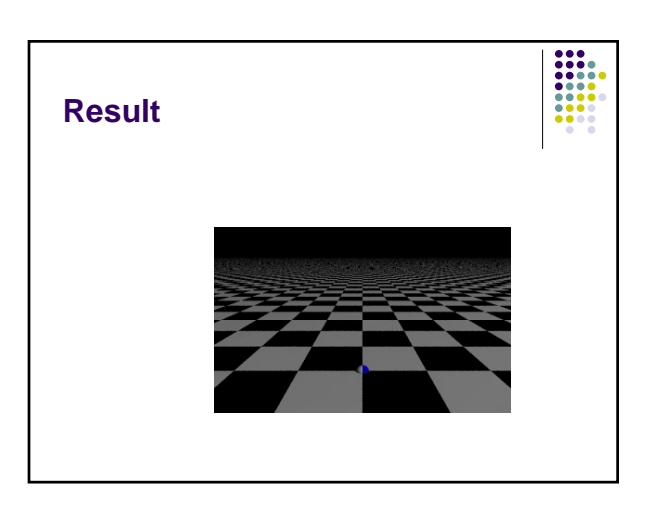

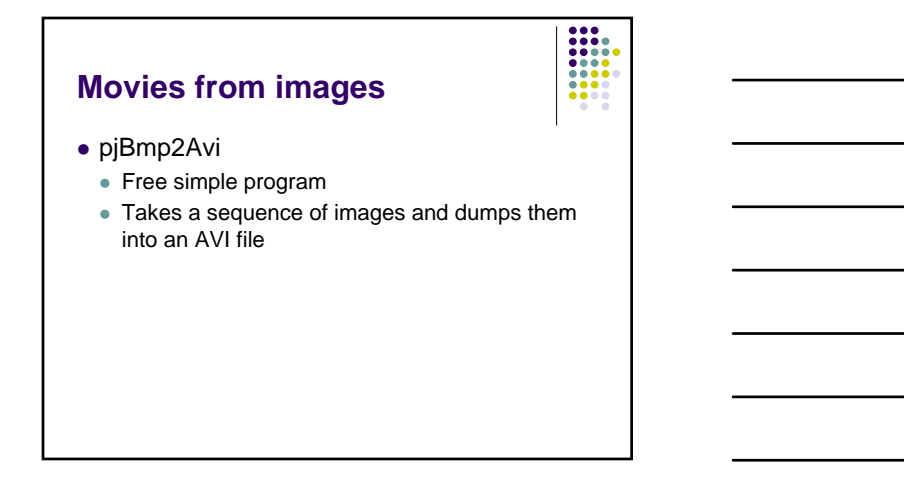

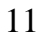

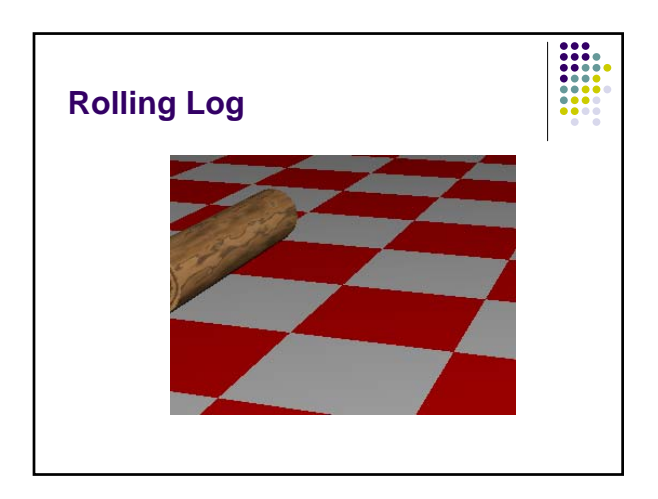

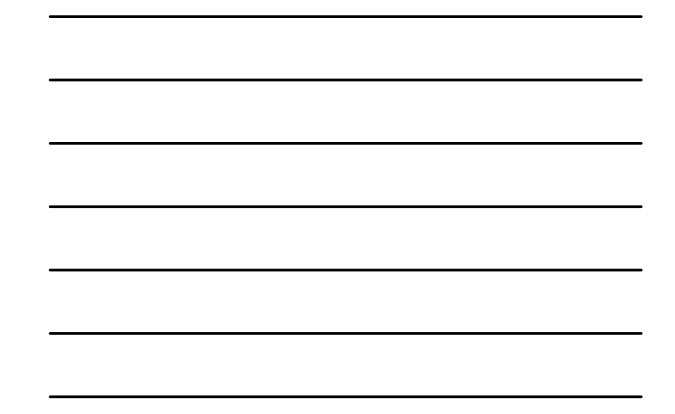

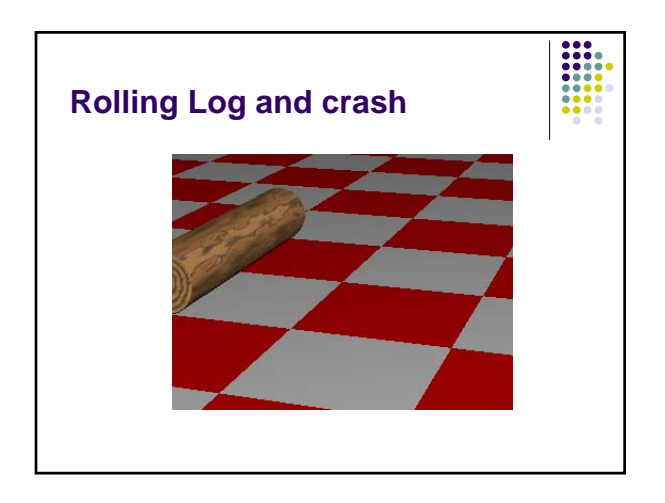

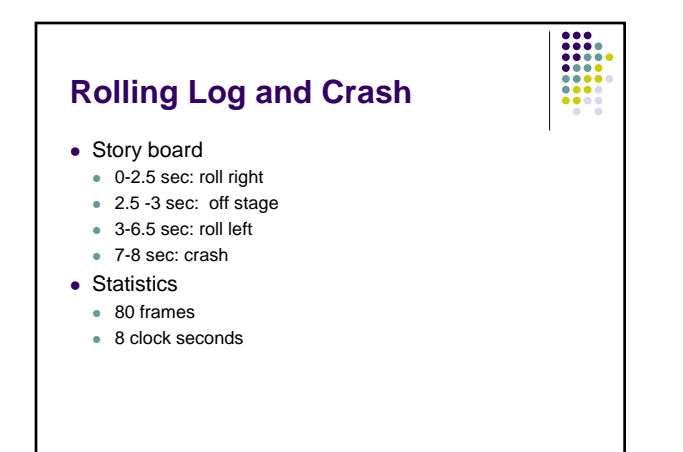

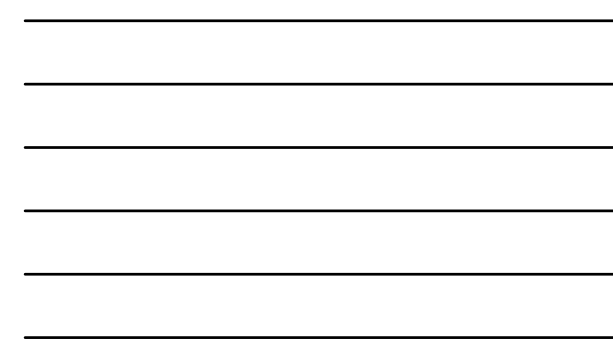

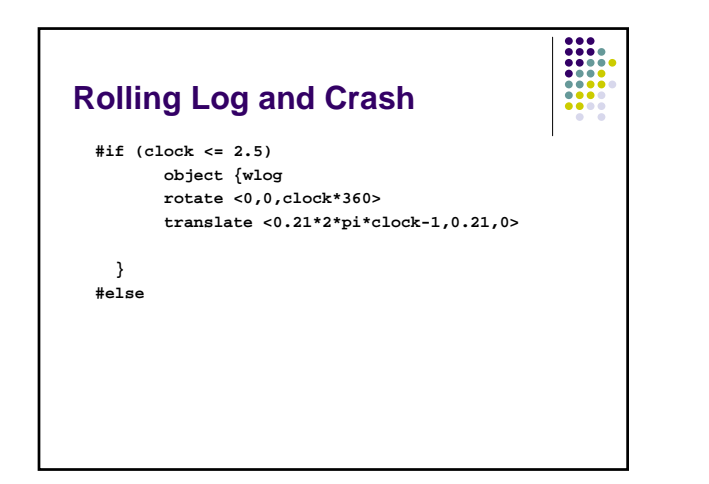

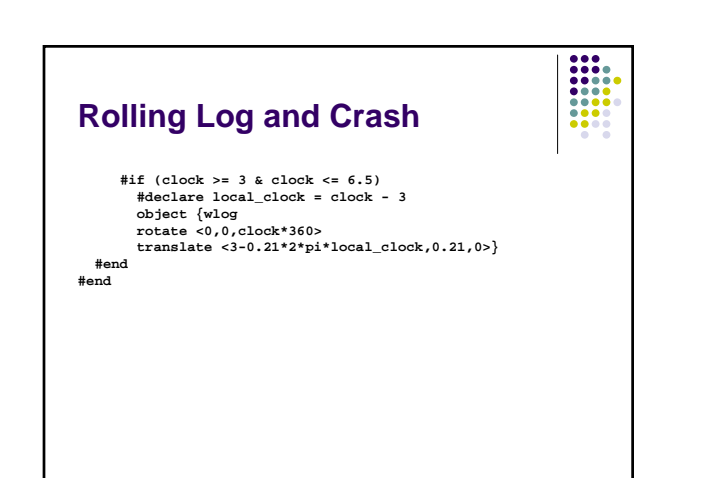

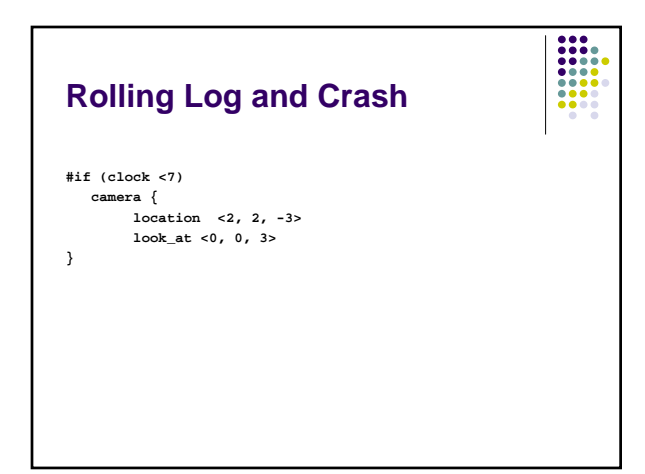

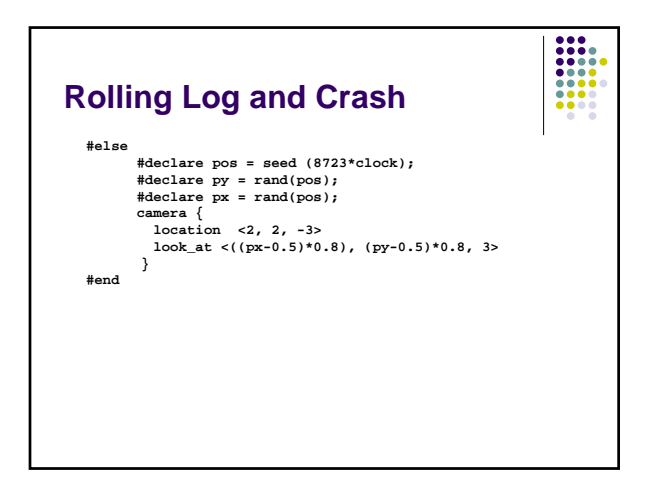

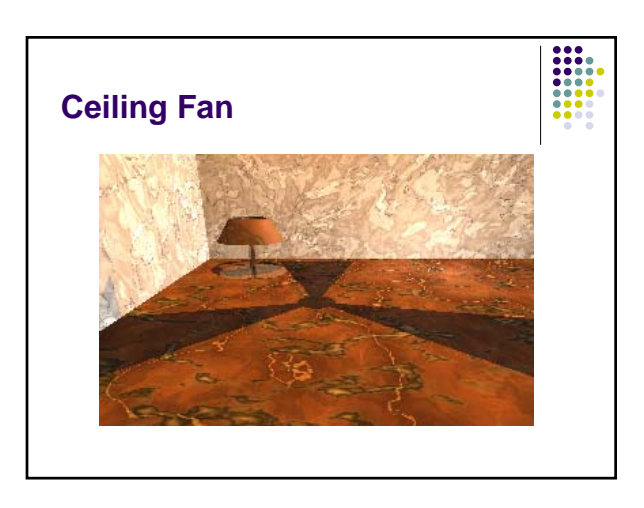

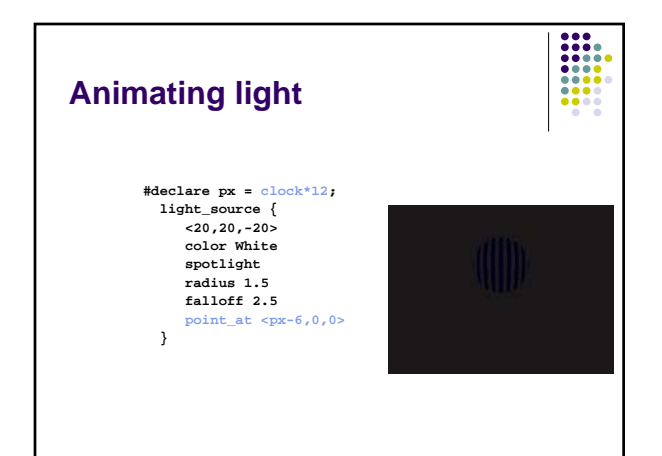

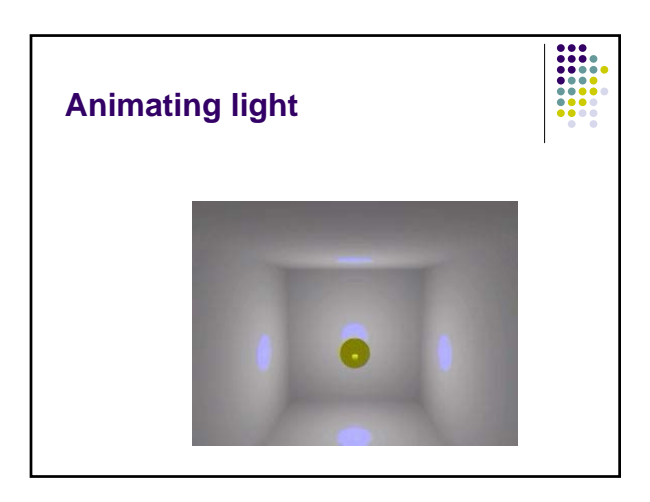

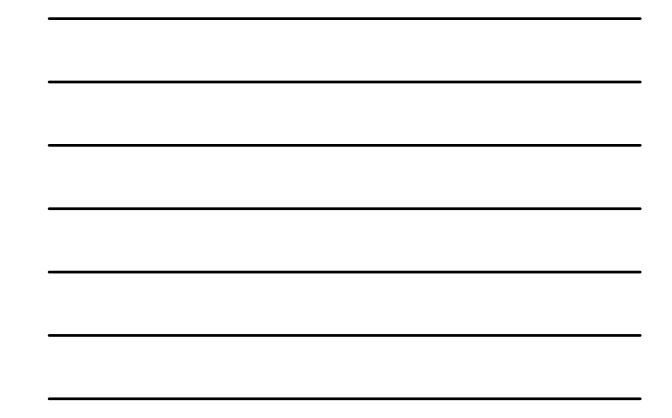

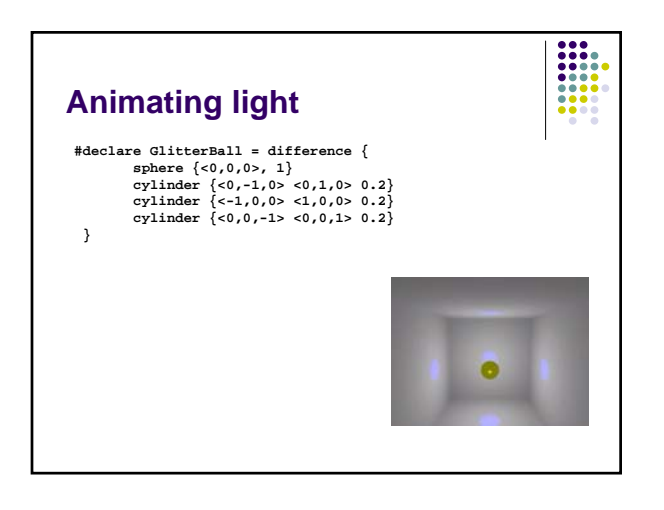

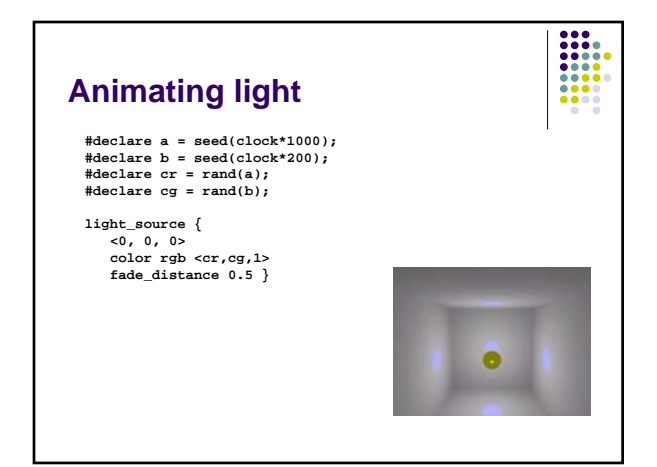

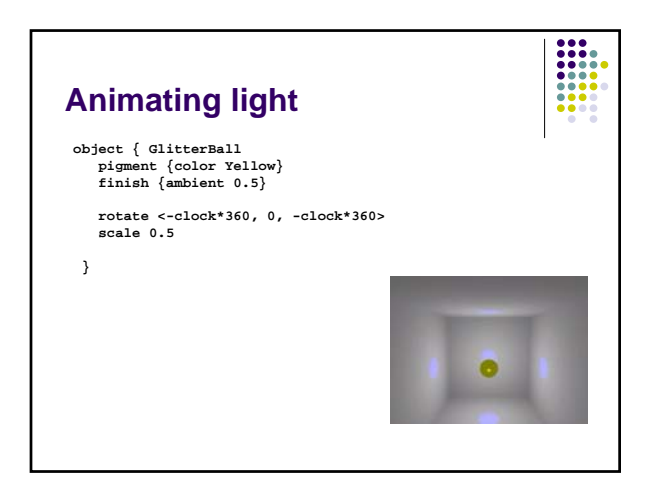

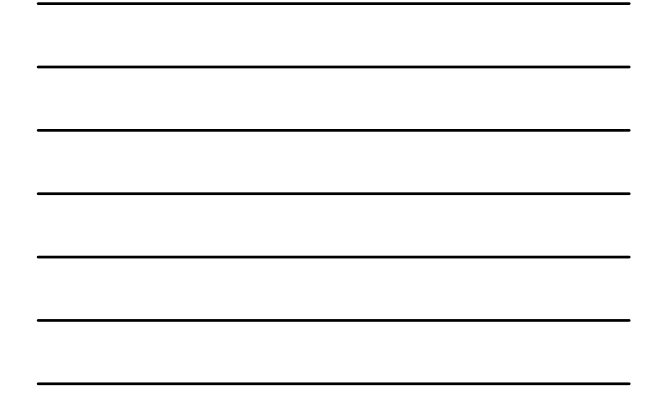

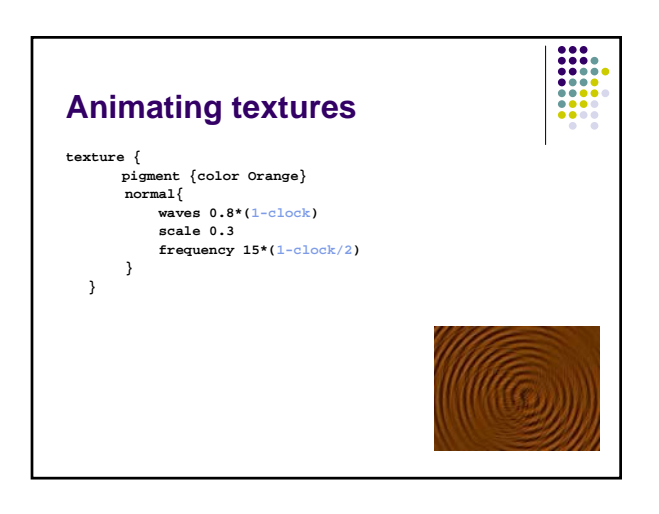

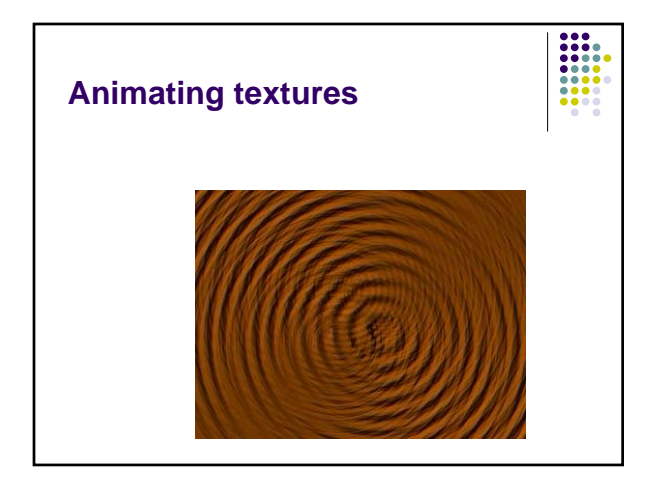

# Animating the camera

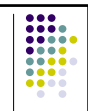

- Sky keyword
- You can also rotate/translate the camera

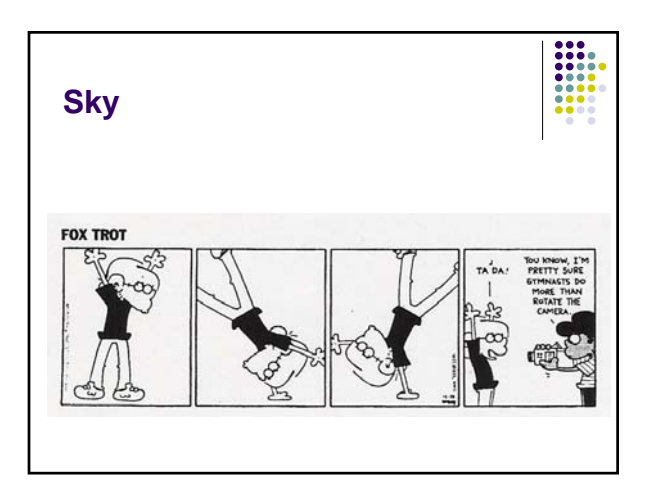

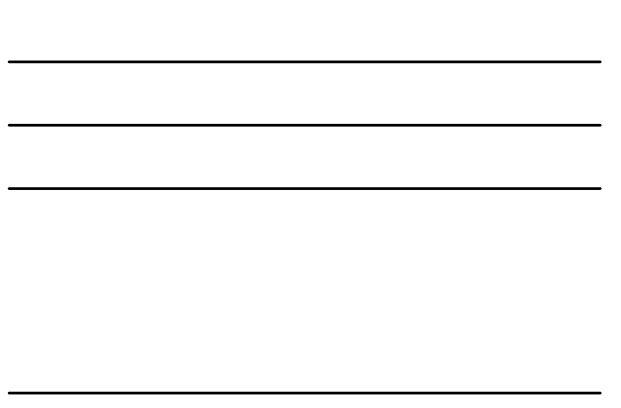

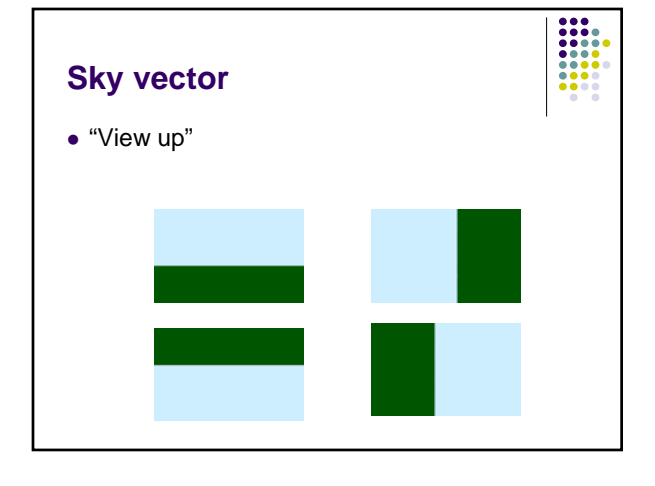

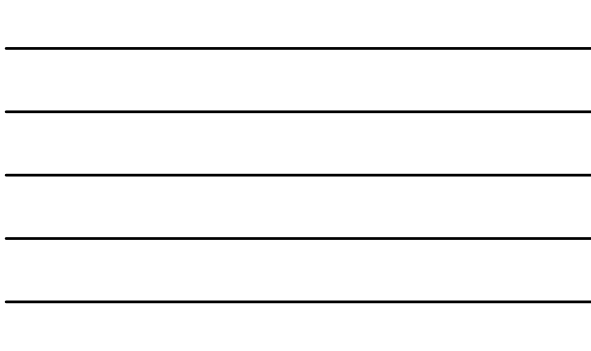

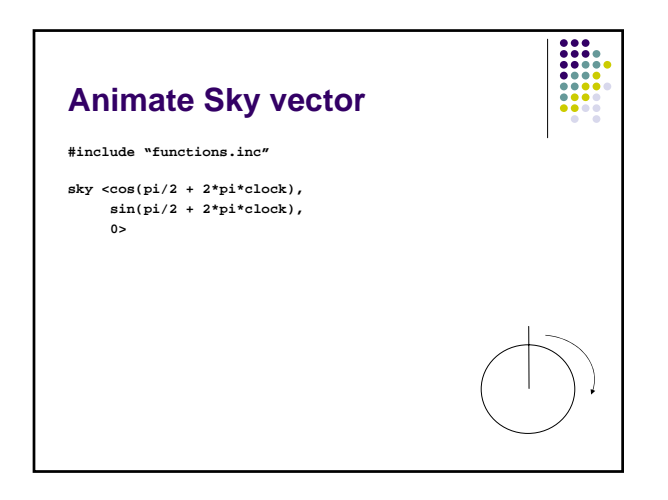

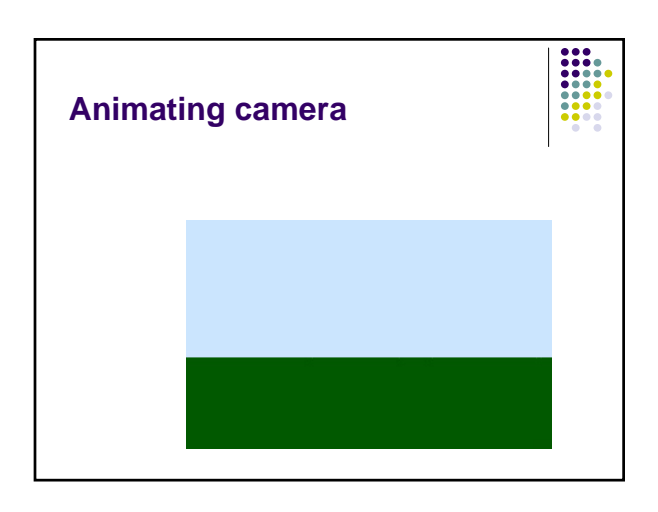

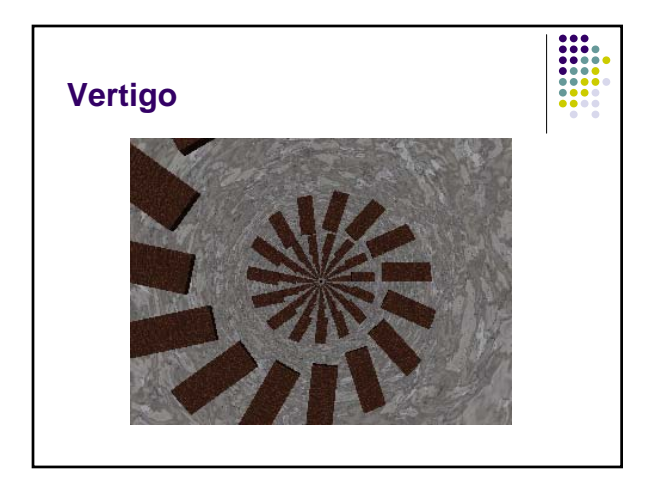

### Animating the camera

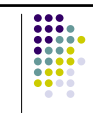

- Define a path to follow
- Splines give you a way to define 'pathways'

### **Types of Splines**

- Polygonal arcs (linear spline)
- Cardinal splines
- B-splines
- Bezier curves
- Nurbs (non-uniform rational b-splines)

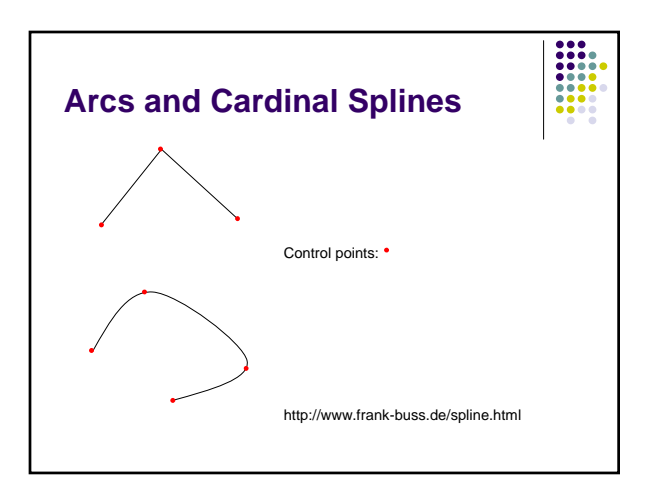

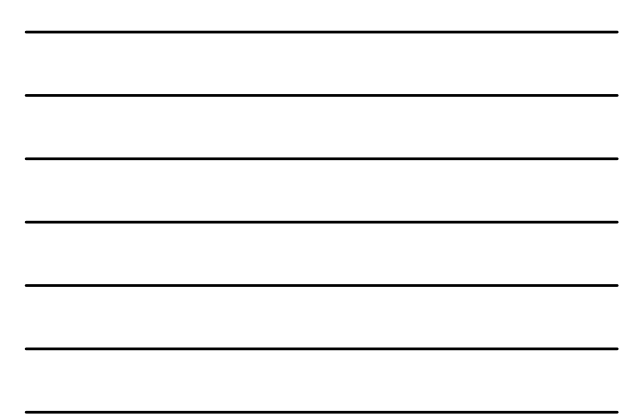

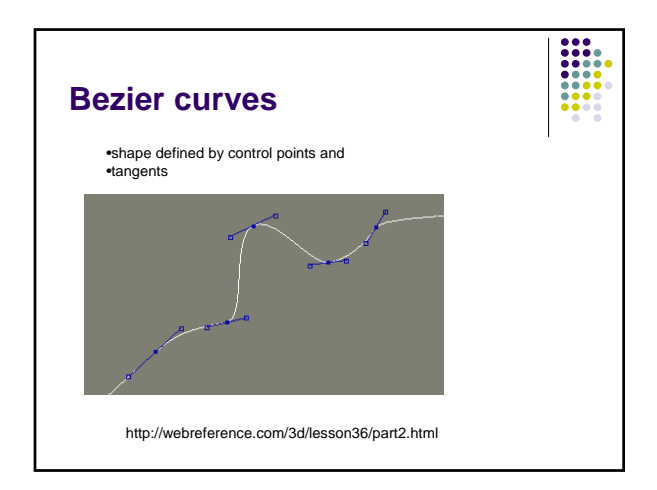

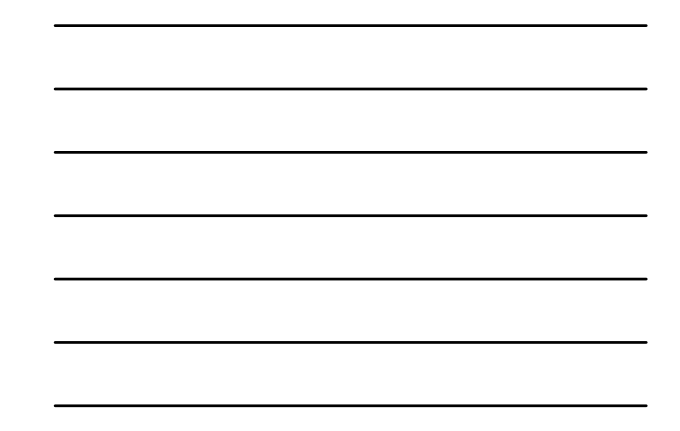

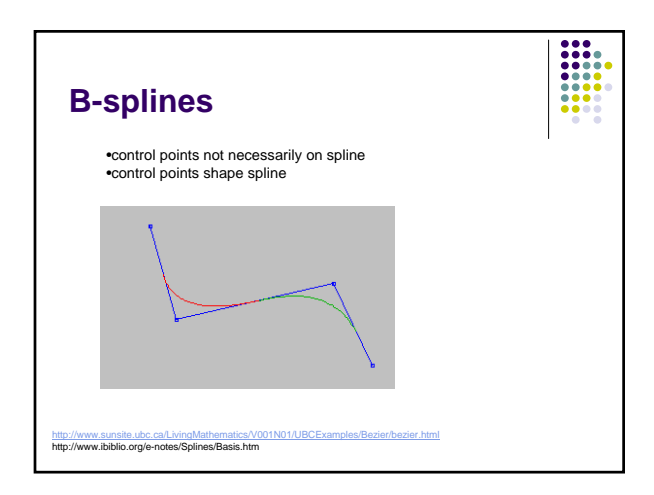

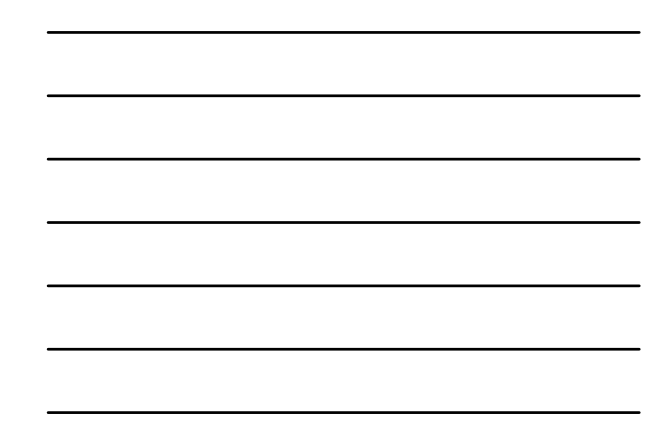

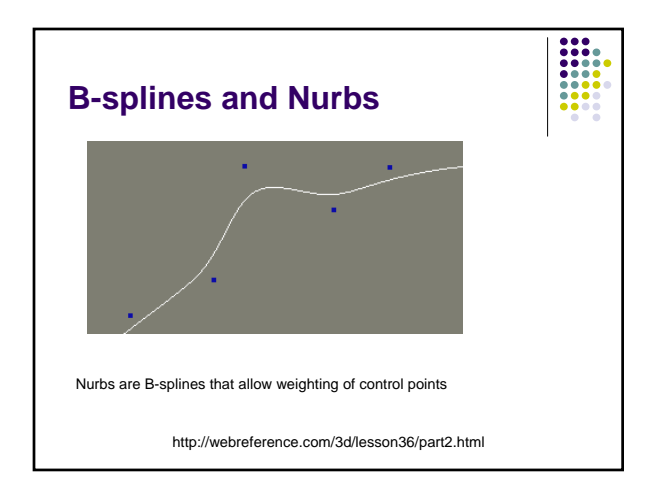

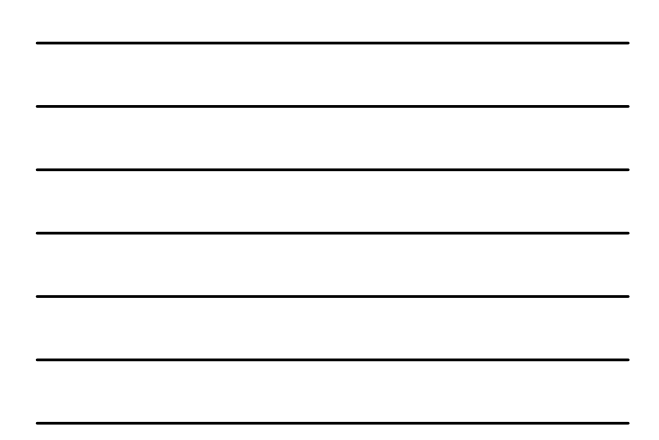

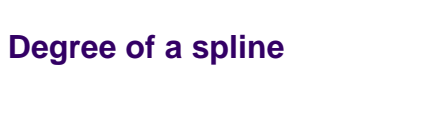

• higher degree creates smoother spline

• needs more control points

http://i33www.ira.uka.de/applets/mocca/html/noplugin/curves.html

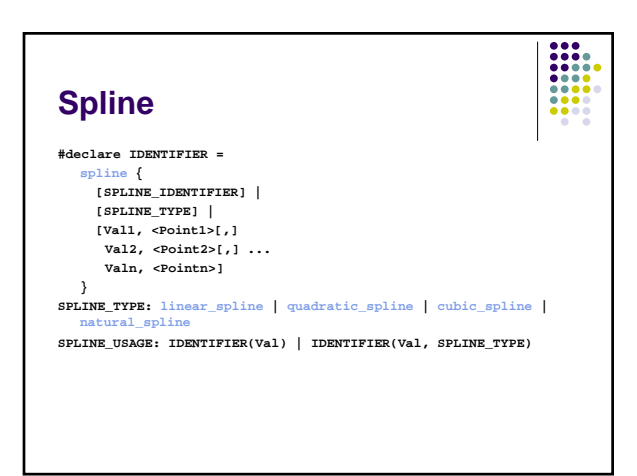

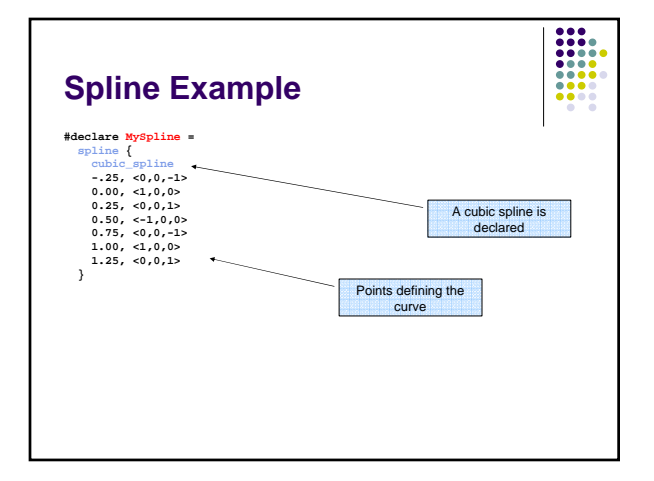

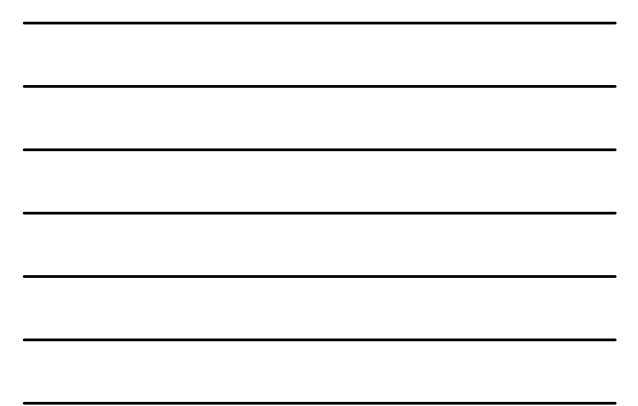

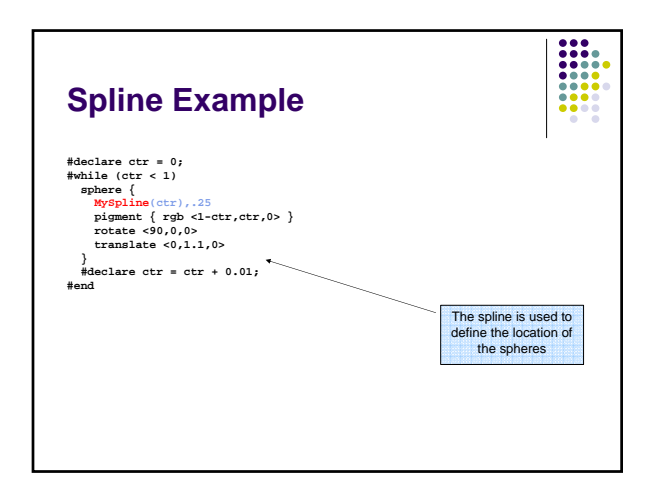

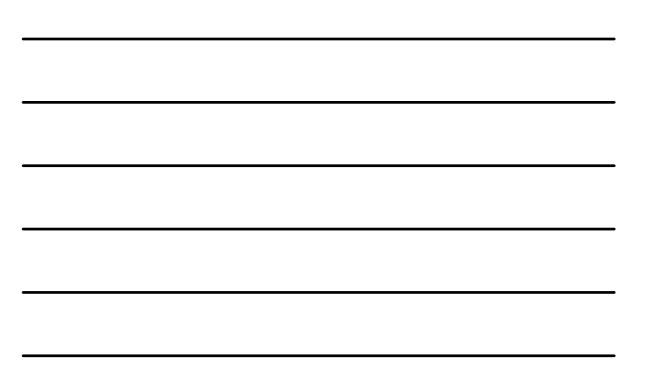

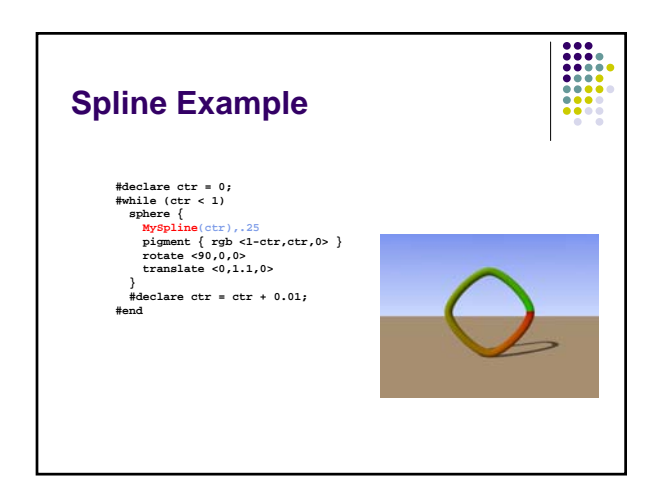

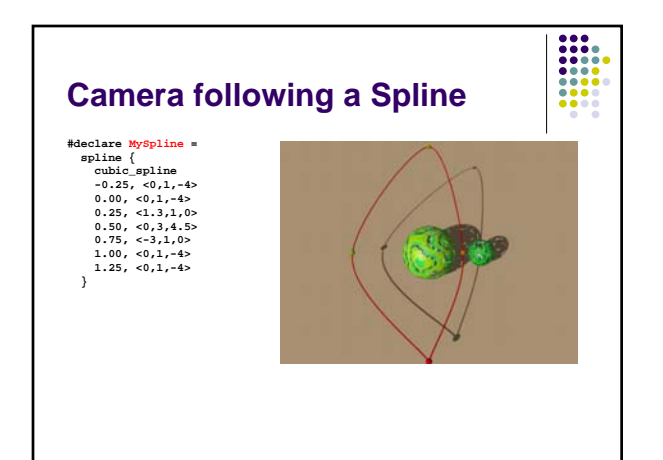

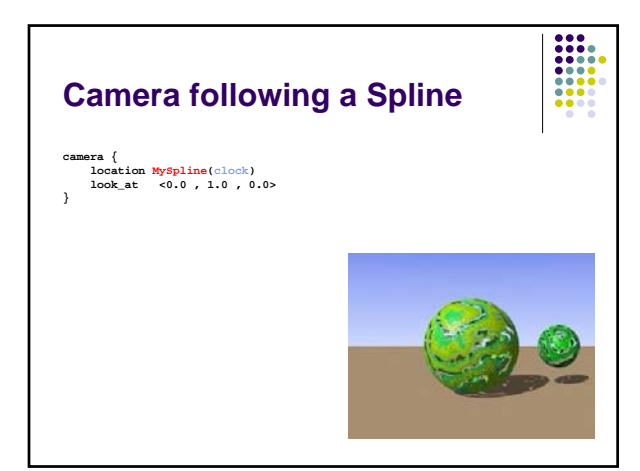

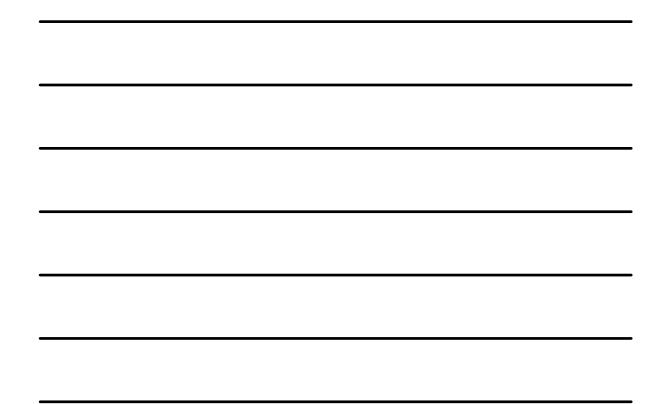

### Boom

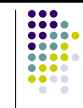

- sky <0,0,1> and
  - distance <0,0,1> or
  - look\_at location is parallel to sky

# Phase For textures, especially those that can take a color, pigment, normal or texture map. Remember the form that these maps take: color\_map { [0.00 White ] [0.25 Blue ] [0.76 Green ] [1.00 Red ] }

### Phase

• Phase causes the color values to become shifted along the map by the amount specified in phase.

• If clock value is from 0.0 to 1.0, use it with phase, and the pattern will smoothly shift over the course of the animation.

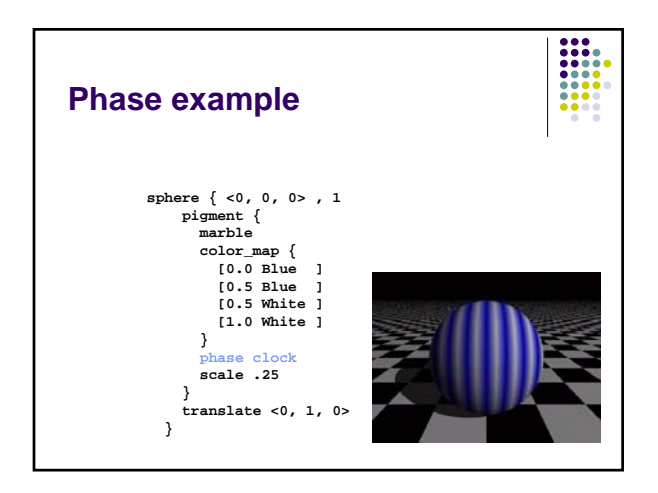

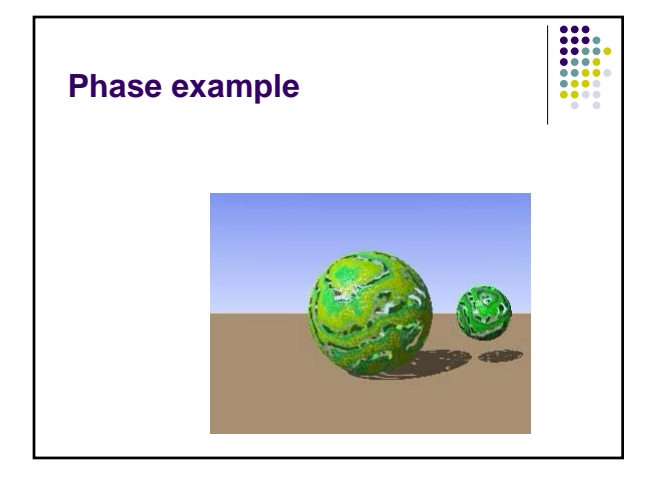

# Selecting frames to render

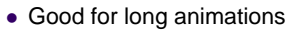

- Setting
  - Initial\_Frame=n and
  - Final\_Frame=m won't work.
- Use
  - Subset\_Start\_Frame=n
  - Subset\_End\_Frame=m

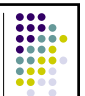